# Instructions for Using SendVault

## Step 1

Click on the NYS SendVault link https://sendvault.ny.gov/nys/send/to/dropbox/tempagencyregistrationhealthnygov

### Step 2

Enter your email address in the form, select "Request Access," and you will receive an email invitation with a custom URL.

| Contraction Sendly automation Sendly automation        |
|--------------------------------------------------------|
| Send to dropbox: *TempAgencyRegistration@health.ny.gov |
| Please enter your email address to gain access.        |
| Email address:                                         |
| Request access                                         |

## Step 3

Select the highlighted link in your invitation email:

| 1        |                                                                                                    |   |
|----------|----------------------------------------------------------------------------------------------------|---|
| 2        | From: NYS <u>sendVault</u> < <u>its.grp.plat.adhoc@its.ny.gov</u> >                                                                                                    |   |
| <b>1</b> | Dear <u>XXXXX</u> ,                                                                                                    |   |
| 4        | You have been invited to submit files to dropbox<br>" <u>*TempAgencyRegistration@health.ny.gov</u> ".                                                                              |   |
|          | You can use the following URL to access the dropbox:<br><u>https://sendvault.ny.gov/nys/external/dropbox_submissions/news</u><br>passcode=ca4e090995f5a113a99198a1077a1c315e6cea75 |   |
|          | This email and any files or documents transmitted with it are confidential and intended                                                                                            | • |

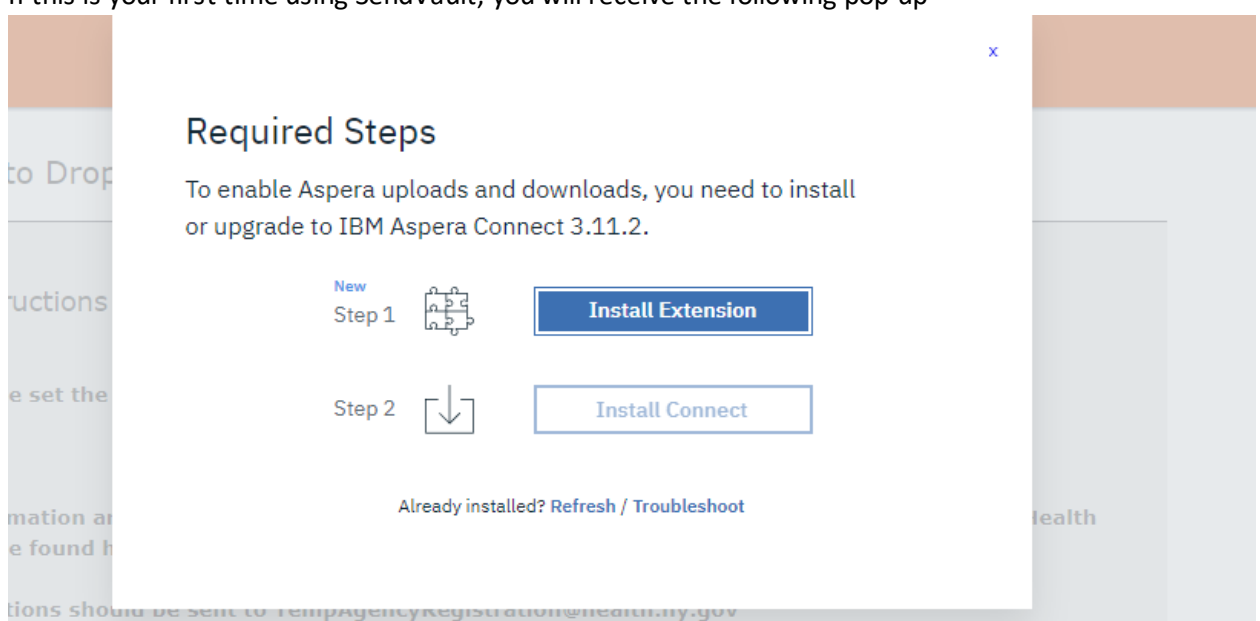

Please click "Install Extension" and follow the instructions to add the needed extension to your browser.

#### Step 4

Once your computer has the required IBM Aspera Connect extension installed, the following site will pop-up

| Instructions                                                   |                                                                                                    |                                                                                   |
|----------------------------------------------------------------|----------------------------------------------------------------------------------------------------|-----------------------------------------------------------------------------------|
| ***                                                            |                                                                                                    |                                                                                   |
| Please set the pas                                             | sphrase/password for all package s                                                                             | ubmissions to be: TempAgency!1                                                    |
| ***                                                            |                                                                                                    |                                                                                   |
| Information and ir<br>can be found here:<br>Questions should l | structions to register your agency<br>health.ny.gov/facilities/staffing_a<br>se sent to TempAgencyRegistration | with the New York State Department of Health<br>gency/index.htm<br>@health.ny.gov |
| Title*:                                                        | TA000 Testing Site Quarter Reporti                                                                             | ng 2024Q1                                                                         |
|                                                                | Maximum length: 245 characters                                                                                 |                                                                                   |
| Note:<br>optional                                              |                                                                                                    |                                                                                   |
|                                                                | Maximum length: 8000 characters                                                                                |                                                                                   |
| Package Download                                               | Prevent HTTP download for this p                                                                               | ackage                                                                            |
|                                                                | Browse for files                                                                                               | Drop Files and Folders Here                                                       |
| Contents*:                                                     |                                                                                                    | ι 🕋                                                                               |
| Contents*:                                                     | Browse for folders                                                                                             |                                                                                   |

#### If this is your first time using SendVault, you will receive the following pop-up

1) In the Title\*: Enter the following information in this order:

- 1. Your agency ID
- 2. Agency name
- 3. Contents being uploaded

Example: TA001 - Healthcare Staffing Inc - 2024 Registration.

you can then add any additional information in the subsequent Note field.

2) Attach your files by selecting either the Browse for files button or browse for folders button, navigate

to the files you would like to include. Please include all files in ONE SENDVAULT SUBMISSION.

3) Click on the checkbox next to Accept the Terms of Service.

4) Click Send Package to submit files.

5) You will now be prompted to create a passphrase for the secure file transfer. Please set the passphrase/password for all package submissions to be: **TempAgency!1**